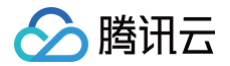

# 微服务平台 TSF 应用迁移

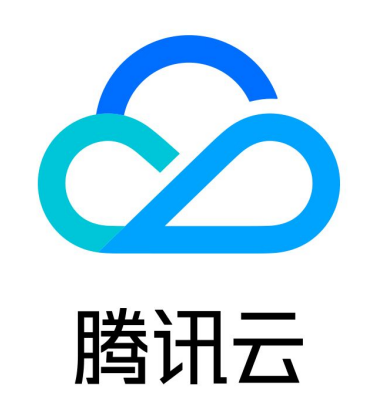

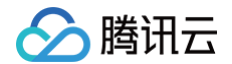

【版权声明】

©2013-2025 腾讯云版权所有

本文档(含所有文字、数据、图片等内容)完整的著作权归腾讯云计算(北京)有限责任公司单独所有,未经腾讯云事先 明确书面许可,任何主体不得以任何形式复制、修改、使用、抄袭、传播本文档全部或部分内容。前述行为构成对腾讯云 著作权的侵犯,腾讯云将依法采取措施追究法律责任。

【商标声明】

# 🏠 腾讯云

及其它腾讯云服务相关的商标均为腾讯云计算(北京)有限责任公司及其关联公司所有。本文档涉及的第三方主体的商 标,依法由权利人所有。未经腾讯云及有关权利人书面许可,任何主体不得以任何方式对前述商标进行使用、复制、修 改、传播、抄录等行为,否则将构成对腾讯云及有关权利人商标权的侵犯,腾讯云将依法采取措施追究法律责任。

【服务声明】

本文档意在向您介绍腾讯云全部或部分产品、服务的当时的相关概况,部分产品、服务的内容可能不时有所调整。 您所购买的腾讯云产品、服务的种类、服务标准等应由您与腾讯云之间的商业合同约定,除非双方另有约定,否则,腾讯 云对本文档内容不做任何明示或默示的承诺或保证。

【联系我们】

我们致力于为您提供个性化的售前购买咨询服务,及相应的技术售后服务,任何问题请联系 4009100100或95716。

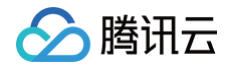

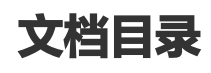

#### 应用迁移

Spring Cloud TSF 应用迁移

Spring Cloud 原生应用迁移

Spring Cloud Alibaba 应用迁移

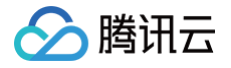

# 应用迁移 Spring Cloud TSF 应用迁移

最近更新时间: 2023-11-01 17:50:42

# 操作场景

该文档帮助您将自有集群的应用服务平滑迁移至 TSF,并在迁移过程中确保服务正常的注册发现。 当您的 Spring Cloud 应用集群已经部署在云上的生产环境并承接业务流量,同时您想将 Spring Cloud 应用迁移至 TSF 享受一站式的微服务框架解决方案,在迁移过程中保障业务流量不中断,完全实现对业务用户的透明访问即为平滑迁 移。

# 前提条件

您已经将 Spring Cloud 应用部署在腾讯云上。

# 迁移价值

- TSF 为您提供一站式应用生命周期管理服务。提供从应用部署到应用运行的全流程管理,包括创建、删除、部署、回滚、扩容、下线、启动和停止应用并支持版本回溯能力。
- TSF 为您提供高效的服务注册发现能力。支持秒级的服务注册发现并提供本地注册信息缓存、服务实例注册发现异常 告警、注册中心跨AZ区容灾等完善的高可用保障机制。
- TSF 为您提供细粒度服务治理能力。支持服务和 API 多级服务治理能力,通过配置标签形式进行细粒度的流量控制, 实现灰度发布、就近路由、熔断限流、服务容错、访问鉴权等功能。
- TSF 为您提供**立体化应用数据运营**。提供完善应用性能指标监控和分布式调用链分析、服务依赖拓扑、日志服务工具,帮助您高效分析应用性能瓶颈及故障问题排查。
- TSF 为您提供**灵活的分布式配置管理能力**。支持配置版本管理、动态推送、热生效能力。

# 迁移方案

为保障应用迁移过程中流量不中断,您可以通过**切流迁移**和迁移实例的**双注册发现迁移**两种方式实现平滑迁移。具体方案 如下:

# 切流迁移方案

- 实现方法: 业务应用需要改造后在 TSF 集群全量部署,应用全部改造上线后通过切换域名配置将域名指向新集群的 CLB 服务均衡地址实现流量切换。
- 方案优点:操作简单,原有应用集群和 TSF 集群不存在相互影响。
- **方案缺点**:需要保持两套集群同时运行,存在资源浪费;此外,由于是全量迁移,迁移过程中存在业务异常的概率较
   大。

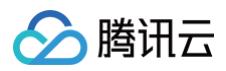

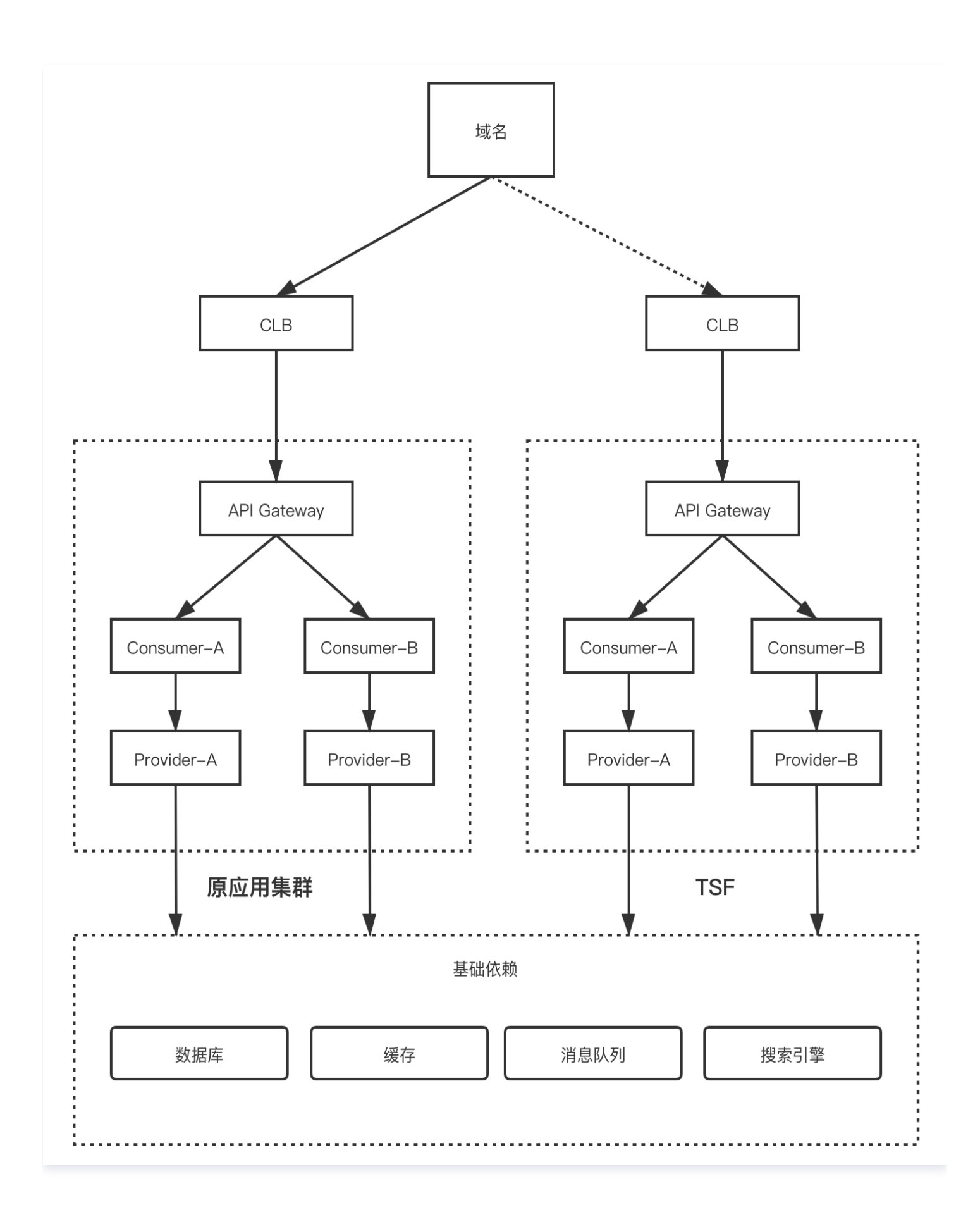

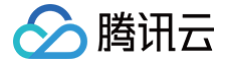

#### 双注册发现方案

- 方案说明:您仅需要将迁移的应用引入 TSF 组件依赖并进行双注册中心服务注册配置,将改造后的应用通过 TSF 进行部署,部署后的 Spring Cloud 应用即可被原应用集群和 TSF 集群中的服务发现,正常进行服务调用。
- 方案优点:
  - 改造量小,仅需引入 TSF 组件依赖并进行完成配置操作,无需改动代码即可实现双注册发现能力。
  - 在迁移过程中实现已迁移应用与未迁移应用的互相发现,实现服务调用,有效保障业务连续性。
  - 整体服务迁移完成后,通过TSF提供配置管理能力可动态变更服务注册发现策略,无需重启应用即可完成迁移。
  - 迁移后的应用优先调用TSF内的服务实例,避免跨集群调用产生性能损耗。

#### () 说明

目前 TSF 支持原有注册中心引擎为 Eureka、Zookeeper、Consul 与 TSF 注册中心引擎的双注册发现能力。

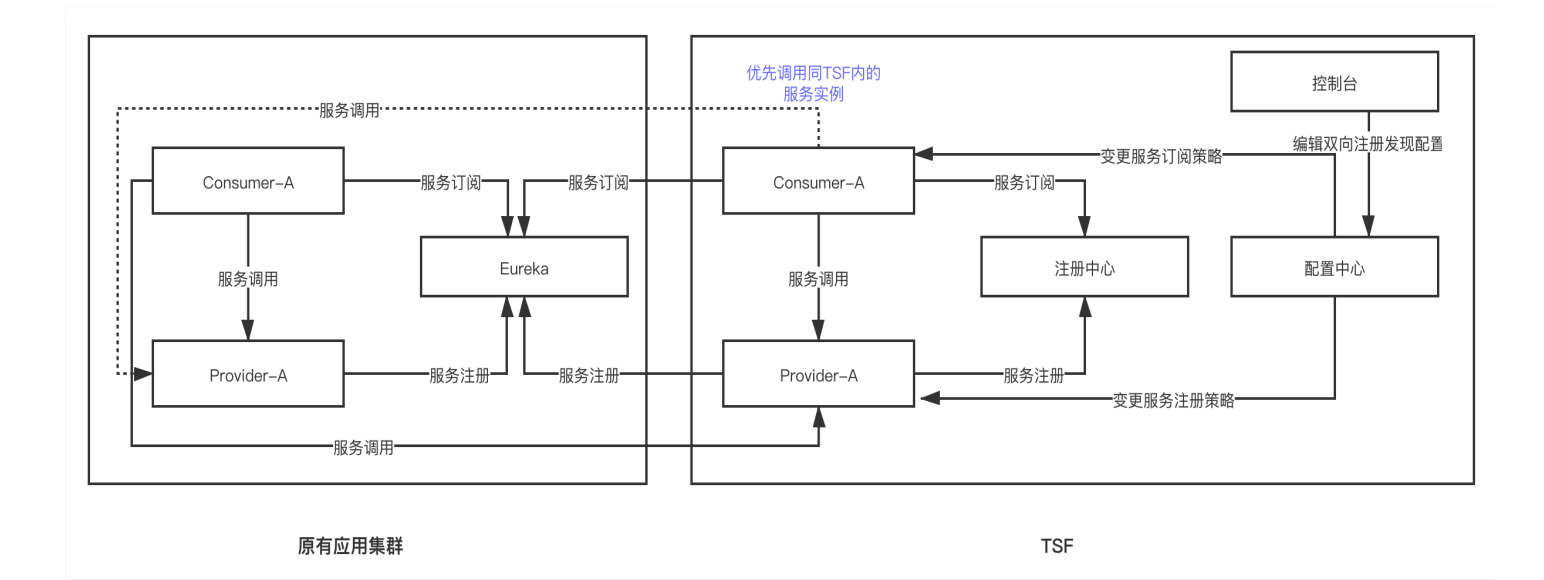

# 操作步骤

1. 在迁移的服务应用的 pom.xml 文件中引入 TSF 依赖:

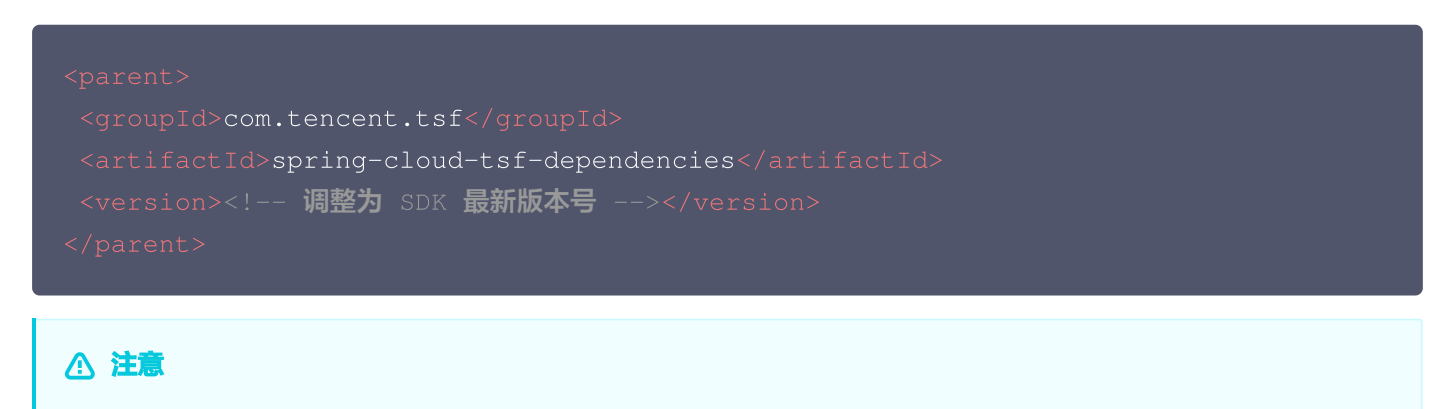

🔗 腾讯云

应用该功能 SDK 版本必须在1.24.0-Finchley-RELEASE、1.24.0-Greenwich-RELEASE 以上。

**2. 在** application.properties **中添加双注册发现配置**。

exclude 字段代表不将服务注册到哪些服务注册中心引擎;subscribes 字段代表从哪些服务注册引擎发现服务信 息。

| tsf:                                 |
|--------------------------------------|
| migration:                           |
| registry:                            |
| // <b>不注册到</b> ZOOKEEPER             |
| excludes: ZOOKEEPER                  |
| // <b>从</b> EUREKA、TSF <b>进行服务发现</b> |
| subscribes:                          |
| – EUREKA                             |
| - TSF                                |
|                                      |

3. 将应用打包。

登录 TSF 控制台,参照 虚拟机托管应用 或者 容器托管应用 完成应用发布。

4. 验证结果。

通过原有集群服务调用可发现服务是否正常,此外在**应用中心 > 服务治理**查看应用发布地域及命名空间查看是否存在 服务信息,如果服务注册正常则具有该微服务名称、状态、运行实例、请求量等信息。

- 5. 在以上应用验证成功后,可逐步其他应用。
- 6. 清理迁移配置。

迁移完成后,登录 TSF 控制台,参照 配置管理 动态变更服务注册发现方式,将原有集群的注册中心配置移除。

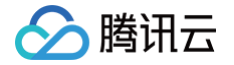

# Spring Cloud 原生应用迁移

最近更新时间: 2025-03-10 18:08:32

# 迁移价值

Spring Cloud 提供了微服务系统架构的一站式解决方案,并利用 Spring Boot 的开发便利性巧妙地简化了分布式系统 基础设施的开发,如服务发现注册、配置中心、消息总线、负载均衡、断路器、数据监控、分布式调用链等,通过 Spring Cloud 提供的一套简易的编程模型,我们可以在 Spring Boot 的基础上轻松地实现微服务项目的构建。 然而,这仅仅是帮助开发者开发微服务应用带来了便利,最终开发出的应用需要在生产环境运行起来,因此,我们还需 要:

- 稳定的运行环境,如虚机环境或者容器环境,并能对微服务应用进行生命周期管理。
- 高可用的注册中心, Spring Cloud 虽然支持使用 Eureka、 Zookeeper 或 Consul 实现服务注册发现, 但需要 我们自行搭建并保证其高可用。
- 统一的控制平面对服务进行治理,Spring Cloud 整合了大量的服务治理组件,但没有一个统一的控制平面进行管理,这对大规模的微服务治理带来了不少的压力。
- 可视化的数据运营服务,例如日志服务、监控服务、分布式调用链服务,例如 Spring Cloud 通过引入 Sleuth 实现 分布式调用链,并和 Zipkin、HTrace、ELK兼容,但这些后端服务需要我们自行搭建并保证其稳定性。

也就是说,我们开发者开发完应用、构建好Jar包也只是第一步,要让应用稳定运行和持续运营,还需要一个微服务平台 来满足上面的要求,这正是TSF——腾讯微服务平台( Tencent Service Framework ) 的价值所在:

- TSF 提供了一站式应用生命周期管理服务。提供从应用部署到应用运行的全流程管理,包括创建、删除、部署、回滚、扩容、下线、启动和停止应用并支持版本回溯能力。
- TSF 提供了高效的服务注册发现能力。支持秒级的服务注册发现并提供本地注册信息缓存、服务实例注册发现异常告 警、注册中心跨 AZ 区容灾等完善的高可用保障机制。
- TSF 提供了细粒度服务治理能力。支持服务和 API 多级服务治理能力,通过配置标签形式进行细粒度的流量控制,实现灰度发布、就近路由、熔断限流、服务容错、访问鉴权等功能。
- TSF 提供了立体化应用数据运营。提供完善应用性能指标监控和分布式调用链分析、服务依赖拓扑、日志服务工具, 帮助您高效分析应用性能瓶颈及故障问题排查。

目前TSF 支持原生 Spring Cloud 应用无侵入接入,无需改造即可直接接入 TSF,享受服务注册与发现、服务治理、应 用监控和调用链跟踪等功能。

# 操作步骤

本文档以一个 <mark>开源商城系统</mark> 为示例,为您介绍将原生 Spring Cloud 应用迁移到 TSF 的方法。 该系统由以下几部分组成:

| 模块         | 说明      |
|------------|---------|
| mall-admin | 后台管理系统。 |
| mall-auth  | 角色认证模块。 |

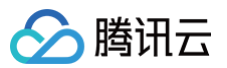

| mall-gateway | 网关模块,请求入口。                        |
|--------------|-----------------------------------|
| mall-portal  | 前台商城系统。                           |
| mall-search  | 商品检索模块。                           |
| mall-demo    | 用来测试 API 的样例工程。                   |
| mall-monitor | Spring 自带的监控模块,TSF 自带监控能力,因此可以略过。 |

# 环境准备

# 环境配置建议

## ! 说明:

以下配置仅做建议,具体以您的实际业务需求为主。

- 开发环境:指含有 mall demo 程序源码的计算环境。
- 部署环境: 指购买的腾讯云主机,并且运用 TSF 服务部署商城系统的环境。

| 环境       | 环境分类         | 配置                                                                                                    |
|----------|--------------|----------------------------------------------------------------------------------------------------|
| 开发<br>环境 | -            | <ul> <li>CPU: 4核</li> <li>内存: 8GB</li> <li>网络: 50Mbps。</li> </ul>                                          |
| 部署<br>环境 | 中间件部署服<br>务器 | <ul> <li>• 配置: 1台云主机</li> <li>• CPU: 4核</li> <li>• 内存: 8GB</li> <li>• 网络: 50Mbps。</li> </ul>               |
|          | 微服务部署服<br>务器 | <ul> <li>配置:每个服务1台云主机</li> <li>CPU:1核</li> <li>内存:2GB</li> <li>网络:20Mbps,按量计费</li> <li>磁盘:50GB。</li> </ul> |

# 中间件部署服务器准备

- 1. 参见环境配置建议 购买云服务器。
- 2. 安装 Docker 和 Docker Compose。
- 3. 下载 mall-demo 程序包,并将其上传到云服务器中。
- 4. 进入 tsf-demo-public/document/docker 目录,执行如下命令,等待下载和容器拉起完成。

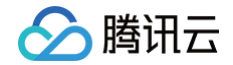

docker-compose -f docker-compose-env.yml up -d

#### () 说明:

下载时间根据实际网络带宽可能需等待几分钟到几十分钟不等。

5. 执行下面的命令创建 RabbitMQ 的 virtual\_host、用户和权限,需要等 RabbitMQ 启动完成,如果下面的命令报 错,再次执行。

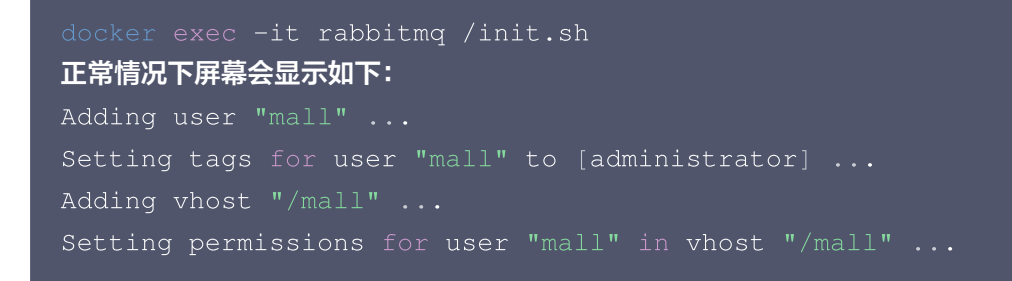

# 迁移上云

## 步骤1:准备应用程序包

#### 前提条件

安装 Maven

#### 操作步骤

- 1. 下载 mall-demo程序包 到本地。
- 2. 在 tsf-demo-public 根目录下执行如下命令,进行依赖初始化,耗时根据网速可能不同。

mvn clean 3. 进入每个项目的 src/main/resource 目录,根据已经部署的容器所有的云服务器地址,修改 application.yml 文件中的连接信息。

```
    ① 说明:
若在本地安装调试可以忽略本步骤,即在本地安装 docker 和所有基础组件,在本地启动 Spring Cloud 调
试。
    # mysql中替换localhost为内网IP
url: jdbc:mysql://localhost:3306/mall?
```

```
useUnicode=true&characterEncoding=utf-8&serverTimezone=Asia/Shanghai
```

# redis**中替换**localhost**为内网**IP

```
host: localhost
```

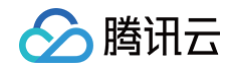

# rabbitmq中替换localhost为内网IP host: localhost # mongo中替换localhost为内网IP host: localhost # ES中替换127.0.0.1为内网IP uris: 127.0.0.1:9200

- 进入 mall-mbg 项目的 src/main/resource 目录,修改 generator.properties 文件中 MySQL 的连接信 息,修改localhost为指定主机名/IP。
- 5. 在 tsf-demo-public 根目录下,执行如下命令将项目进行打包。

mvn clean package -DskipTests

6. 在 target 目录下,可看到生成的 jar 程序包。

| 需上传jar包本地路径                                                         |                                       |
|---------------------------------------------------------------------|---------------------------------------|
| mall-admin/target/mall-admin-1.0-SNAPSHOT                           | # 后台管理系统                              |
| mall-auth/target/mall-auth-1.0-SNAPSHOT                             | # 角色认证模块                              |
| mall-gateway/target/mall-gateway-1.0-SNAPSHOT                       | # 网关模块,请求入口                           |
| mall-portal/target/mall-portal-1.0-SNAPSHOT                         | # 前台商城系统                              |
| mall-search/target/mall-search-1.0-SNAPSHOT                         | # 商品检索模块                              |
| 两个可选部署的服务                                                           |                                       |
| mall-demo/target/mall-demo-1.0-SNAPSHOT                             | # 用来测试API的样例工程                        |
| mall-monitor/target/mall-monitor-1.0-SNAPSHOT<br><b>带监控能力,故可以略过</b> | # Spring <b>自带的监控模块,</b> TSF <b>自</b> |

# 步骤2: 部署应用到 TSF

以部署 mall-search 服务为例,介绍在 TSF 上部署一个应用的流程。

#### ▲ 注意:

服务部署顺序建议: 服务网关 mall-gateway -> mall-auth -> mall-admin -> mall-portal -> mallsearch -> mall-demon。

#### 新建集群

- 1. 登录 腾讯微服务平台控制台, 左侧导航栏选择资源管理 > 虚拟机集群或容器集群, 单击新建, 创建一个名为 mall− demo 的集群。
- 2. 单击集群操作栏的导入云主机,将购买的云服务器全部导入到集群中。

### 创建并部署应用

1. 在左侧导航栏选择应用管理 > 业务应用,单击新建应用,创建一个名为 mall-search 的应用。

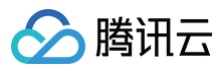

| 应用名  | mall-search                                  | 创建后名称不可修改                                          |               |  |
|------|----------------------------------------------|----------------------------------------------------|---------------|--|
|      | 不能为空。最长60个字符,只能包含                            |                                                    | ,且不能以分隔符开头或结尾 |  |
| 部署方式 | 虚拟机部署                                        | 容器部署                                               |               |  |
|      | 基于虚拟机/裸金属的工作负载,<br>可以和Pod中的服务一样,具备<br>各种运维能力 | 基于K8S封装的各类容器工作<br>载,支持deployment、<br>sttausfulset等 | <b>负</b>      |  |
| 应用类型 | 业务应用                                         |                                                    |               |  |
| 开发语言 | JAVA                                         |                                                    | ~             |  |
| 开发框架 | O SpringCloud Dubbo                          | 其他框架                                               |               |  |
| 标签   | 标签键                                          | 标签值                                                | 操作            |  |
|      | + 添加                                         |                                                    |               |  |
|      | 标签用于从不同维度对资源分类管理                             | 里。如现有标签不符合您的要求,请前往                                 | 注标签管理 22创建标签  |  |
| 备注   | 请输入备注                                        |                                                    |               |  |
|      | 选填, 200字符内                                   |                                                    |               |  |
| 数据集  | 请选择                                          | ~                                                  | G             |  |
|      | 若当前数据集不合适,您可以 <b>新建</b> 数                    | 文据集 ピ                                              |               |  |

- 2. 单击下一步,开启注册配置治理。
  - 注册配置治理:开启。
  - **实例类别:** 共享实例(TSF-Consul)。
  - 接入方式: Mesh接入。
  - **实现方式**:原生应用。
- 3. 单击**完成**后,进入应用详情页。
- 4. 在制品卡片,单击上传程序包,将 步骤1 中下载的 mall-search-1.0-SNAPSHOT.jar 程序包上传到 TSF 平 台。
- 5. 单击应用部署,填写部署信息。

| 業群       whj-langbug-vm(cluster-a 、 )       こ         若現有的集群不合适,您可以新建集群 ビ         命名空间       whj-langbug-vm_default ( 、 )       ご         若現有的命名空间不合适,您可以新建命名空间 C         部署組名称       瑞輸入组名       創建后名称不可修改         不能为空,最长60个字符,只能自会小写字母、数字及分隔符(*-*),且必须以字母开头、数字或字母结尾相同命名空间下部署组名称需保持唯一         标签       标签值       操作         + 添加          标签目于从不同组度对资源分类管理,如现有标签不符合您的要求,请前往标签管理 C 创建标签         备注 <ul> <li> <ul> <li> <ul> <li> <ul> <li></li></ul></li></ul></li></ul></li></ul> |       |                                       |                         |                 |  |
|----------------------------------------------------------------------------------------------------|-------|---------------------------------------|-------------------------|-----------------|--|
| 若现有的集群不合适,您可以新建集群 C         命名空间       whj-langbug-vm_default ( v C         诺现有的命名空间不合适,您可以新建命名空间 C         部署组名称       请输入组名       创建后名称不可修改、         石能为空,最长60个字符,只能包含小写字母、数字及分隔符(*-*),且必须以字母开头,数字或字母结尾 相同命名空间下部署组名称需保持確一         标签       标签種       标签值       操作         + 添加            标签用于从不同维度对资源分类管理,如现有标签不符合您的要求,请前往标签管理 C 创建标签           香注       请输入备注           成項, 200字符内       下一步                                                                                    | 集群    | whj-langbug-vm(cluster-a 🗸            | C                       |                 |  |
| 命名空间       whj-langbug-vm_default ( v       C         若現有的命名空间不合适,您可以新建命名空间 じ       お理相名称       御建后名称不可修改         部署組名称       靖输入组名       创建后名称不可修改         不能为空。最长60个字符,只能包含小写字母、数字及分隔符(*-*),且必须以字母开头,数字或字母结尾<br>相同命名空间下部署组名称需保持唯一       标签值       操作         标签       标签辑       标签值       操作         标签用于从不同维度对资源分类管理。如现有标签不符合您的要求,请前往标签管理 じ创建标签       新输入备注       」         成填,200字符内       下一步       「一步                                                                        |       | 若现有的集群不合适,您可以 <mark>新建集</mark>        | ₩ C                     |                 |  |
|                                                                                                    | 命名空间  | whj-langbug-vm_default ( $\checkmark$ | S                       |                 |  |
| 部署组名称     请输入组名     创建后名称不可修改       不能为空。最长60个字符,只能包含小写字母、数字及分隔符("-"),且必须以字母开头,数字或字母结尾<br>相同命名空间下部署组名称需保持唯一     标签       标签     标签值     操作       + 添加        标签用于从不同维度对资源分类管理。如现有标签不符合您的要求,请前往标签管理 21创建标签       备注     请输入备注       成填、200字符内                                                                                                    |       | 若现有的命名空间不合适,您可以新                      | 建命名空间 13                |                 |  |
| 不能为空。最长60个字符,只能包含小写字母、数字及分隔符("-"),且必须以字母开头,数字或字母结尾         相同命名空间下部署组名称需保持唯一         标签         标签键       标签值       操作         + 添加         标签用于从不同维度对资源分类管理。如现有标签不符合您的要求,请前往标签管理 论创建标签         备注       请输入备注         读填, 200字符内         取消       下一步                                                                                                    | 部署组名称 | 请输入组名                                 | 创建后名称不可修改               |                 |  |
| 标签键     标签值     操作       + 添加        标签用于从不同维度对资源分类管理。如现有标签不符合您的要求,请前往标签管理 论创建标签       备注     请输入备注       正填, 200字符内                                                                                                    |       | 不能为空。最长60个字符,只能包含<br>相同命名空间下部署组名称需保持唯 | 小写字母、数字及分隔符("-"),且/<br> | ǎ须以字母开头,数字或字母结尾 |  |
| +添加         标签用于从不同维度对资源分类管理。如现有标签不符合您的要求,请前往标签管理 2 创建标签         备注         请输入备注         选填, 200字符内         取消         完成, 暂不部署                                                                                                    | 标签    | 标签键                                   | 标签值                     | 操作              |  |
| <ul> <li>标签用于从不同维度对资源分类管理。如现有标签不符合您的要求,请前往标签管理 ℃创建标签</li> <li>备注         请输入备注         选填,200字符内         取消         完成,暂不部署         下一步     </li> </ul>                                                                                                    |       | + 添加                                  |                         |                 |  |
|                                                                                                    |       | 标签用于从不同维度对资源分类管理。                     | 。如现有标签不符合您的要求,请前        | 往标签管理 2 创建标签    |  |
| 选填, 200字符内<br><b>取消 完成, 暂不部署 下一步</b>                                                                                                    | 备注    | 请输入备注                                 |                         |                 |  |
| 取消 完成,暂不部署 下一步                                                                                                    |       | 选填, 200字符内                            |                         |                 |  |
|                                                                                                    | 取消    | 完成,暂不部署                               | 步                       |                 |  |
|                                                                                                    |       |                                       |                         |                 |  |

- 6. 单击下一步,进行部署配置。
- 7. 在部署配置页面,选择刚刚上传的程序包版本.

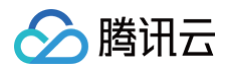

| 软件仓库   | ● 默认仓库 官方Demo(公共仓库) 自定义仓库            |    |                          |
|--------|--------------------------------------|----|--------------------------|
| 程序包类型  | Ojar war zip/tar.gz                  |    |                          |
| JDK 版本 | KONA JDK8 V                          |    |                          |
|        | 如果已经在机器实例配置了 JDK 环境,以机器环境的 JDK 版本为准。 |    |                          |
| 程序包/版本 | 输入关键字搜索                              |    | Q                        |
|        | ID 包名称                               | 版本 | 上传状态 上传时间                |
|        | O pkg-e8e2d2 provide ?-RC.jar        | v1 | 上传成功 2024-11-08 10:13:20 |
|        |                                      |    |                          |
|        |                                      |    |                          |
|        |                                      |    |                          |

健康检查建议勾选"存活检查"和"就绪检查",因为项目已经集成 actuator,如图填写请求路径即可,端口号根据 application.yml 中定义填写。

| 建康检查 | ✔ 存活检查 | 检查应用是否正常,不正常则重启实 | 例    |
|------|--------|------------------|------|
|      | 检查方式   | HTTP请求检查         |      |
|      | 检查协议   | HTTP             |      |
|      | 检查端口   | 8081             |      |
|      |        | 端口范围:1~65535     |      |
|      | 请求路径   | /actuator/health |      |
|      | 展开高级设置 |                  |      |
|      | ✔ 就绪检查 | 检查应用是否就绪,不就绪会影响滚 | 动更新。 |
|      | 检查方式   | HTTP请求检查 ▼       |      |
|      | 检查协议   | HTTP             |      |
|      | 检查端口   | 8081             |      |
|      |        | 端口范围:1~65535     |      |
|      | 请求路径   | /actuator/health |      |
|      | 展开高级设置 |                  |      |
|      |        |                  |      |

8. 单击下一步,进行发布策略配置。

10. 单击**完成**,进行应用部署。

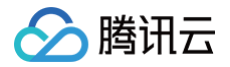

#### 查看部署结果

重复步骤 1 到步骤 3,依次将所有服务部署到 TSF 上,服务部署顺序建议: **服务网关 mall-gateway -> mall-auth** -> mall-admin -> mall-portal -> mall-search -> mall-demon。 当完成所有的服务部署,部署结果如下。

| 新建部署组 删除               |                                    |      |    |                                                 |                              |    | 请输入部署    | 醫组ID或者名称            |           | φ 1    |
|------------------------|------------------------------------|------|----|-------------------------------------------------|------------------------------|----|----------|---------------------|-----------|--------|
| ID/部署组名                | 命名空间 ▼                             | 状态 ▼ | 监控 | 已部署程序版本/包名                                      | 应用                           | 备注 | 已启动/总机器数 | 更新时间                | 操作        |        |
| group-<br>mall-demo    | namespace-<br>cls-tsf-demo_default | 运行中  | di | 20210630115423<br>mall-demo-1.0-SNAPSHOT.jar    | application-<br>mall-demo    |    | 2台/共2台   | 2021-06-30 11:56:29 | 部署应用 更多 ▼ |        |
| group-<br>mall-search  | namespace-<br>cls-tsf-demo_default | 运行中  | di | 20210625152251<br>mail-search-1.0-SNAPSHOT.jar  | application-<br>mall-search  |    | 2台/共2台   | 2021-06-25 17:36:25 | 部署应用 更多 ▼ |        |
| group-<br>mall-portal  | namespace-<br>cls-tsf-demo_default | 运行中  | di | 20210625151945<br>mail-portal-1.0-SNAPSHOT.jar  | application-<br>mall-portal  |    | 2台/共2台   | 2021-06-25 16:51:13 | 部署应用 更多 ▼ |        |
| group-<br>mall-gateway | namespace-<br>cls-tsf-demo_default | 运行中  | di | 20210625150601<br>mail-gateway-1.0-SNAPSHOT.jar | application-<br>mall-gateway |    | 2台/共2台   | 2021-06-25 16:52:40 | 部署应用 更多 ▼ |        |
| group-<br>mall-auth    | namespace-<br>cls-tsf-demo_default | 运行中  | di | 20210625150233<br>mail-auth-1.0-SNAPSHOT.jar    | application-<br>mall-auth    |    | 2台/共2台   | 2021-06-25 16:58:07 | 部署应用 更多 ▼ |        |
| group-<br>mall-admin   | namespace-<br>cls-tsf-demo_default | 运行中  | di | 20210625145655<br>mall-admin-1.0-SNAPSHOT.jar   | application-<br>mall-admin   |    | 2台/共2台   | 2021-06-25 16:56:33 | 部署应用 更多 ▼ |        |
| 共6条                    |                                    |      |    |                                                 |                              |    |          | 20 ▼ 条/页            | H H I /   | 1页 ▶ ⊨ |

# 部署结果验证

#### 步骤1:验证服务依赖功能

通过部署前端页面,验证服务依赖功能。

- 1. 登录中间件部署服务器,在服务器上安装 node.js。
- 2. 下载前端代码,地址 mall-admin-web。
- 3. 在项目根目录下执行如下命令,安装前端项目所需的第三方依赖。

#### npm install

4. 修改 dev.env.js 文件中的 BASE\_API 配置为网关服务的端口,示例如下: IP 为gateway 服务机器内网 IP, port 为服务的端口号。

http://IP:PORT/mall-admin

5. 执行如下命令运行前端项目。

npm run dev

6. 访问前端页面,地址: http://中间件服务器的外网 IP: 8090 ,体验服务。

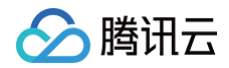

7. 登录 腾讯微服务平台控制台,在依赖分析 > 服务依赖拓扑页面,选择命名空间和时间后,可看到如下图的依赖关系。

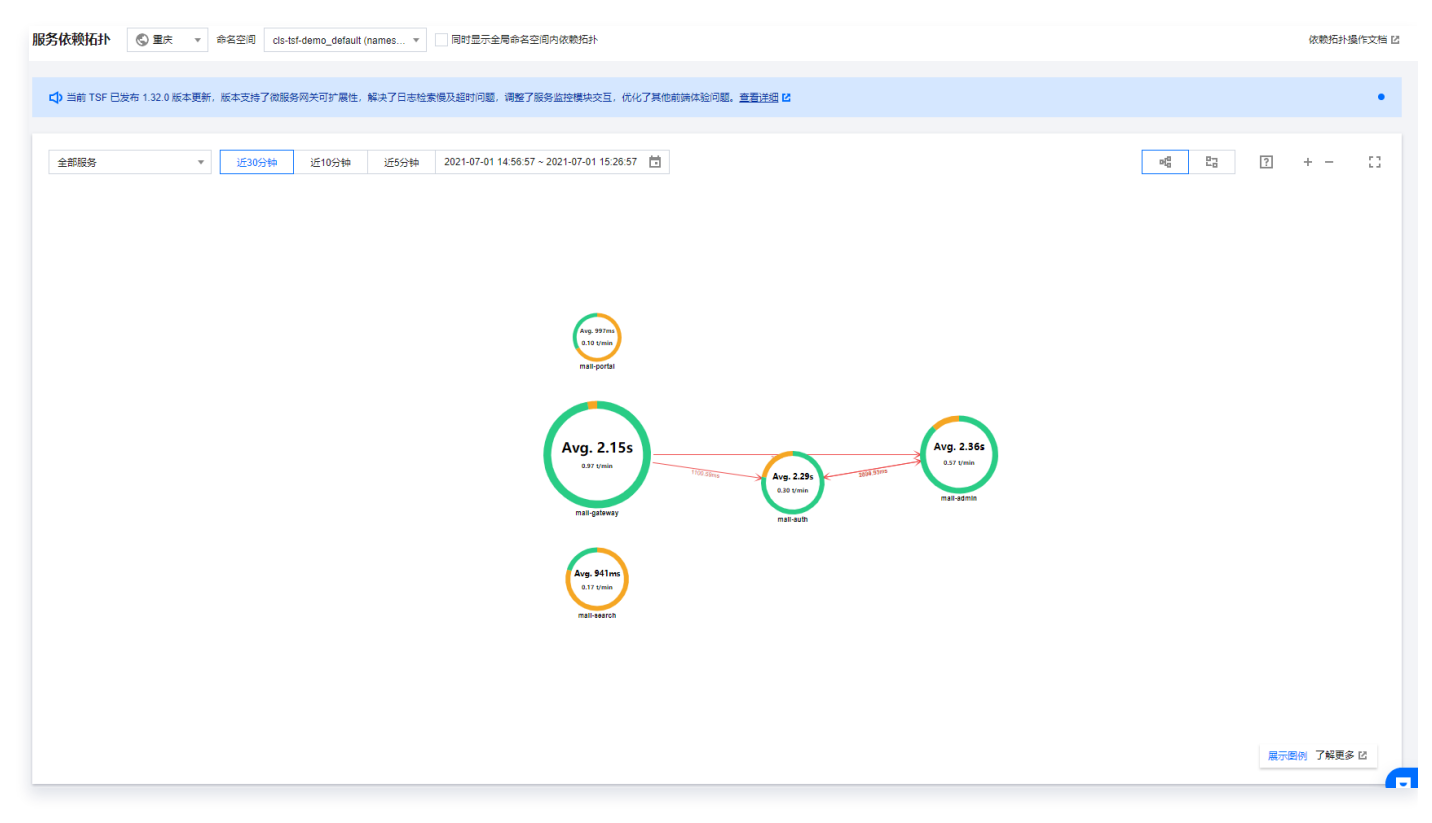

# 步骤2:验证服务治理功能

#### 验证服务限流功能

服务限流详细介绍请参见 服务限流。

- 典型业务问题: 后端业务被高频恶意访问,导致核心业务链路阻塞,系统瘫痪。
- 场景:用户频繁访问拉取商品列表接口。
- 需求:保证核心服务 mall admin 被每秒中最多被请求20次。
- 规则配置:在 腾讯微服务平台控制台 > TSF Consul > 服务治理页面找到 mall-admin 服务,进入服务详情页面,配置服务限流规则。

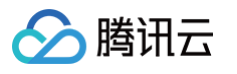

# 🔶 创建限流规则

| 观则名        | test     |          |   |   |  |  |
|------------|----------|----------|---|---|--|--|
|            | 不超过60个字符 | Ť        |   |   |  |  |
| 限流粒度       | 🔵 全局限流   | ○ 基于标签限流 |   |   |  |  |
| 限流阈值       | 单位时间     | 10       | ٢ | S |  |  |
|            | 请求数      | 20       | ٢ | 次 |  |  |
| 生效状态       |          |          |   |   |  |  |
| 描述(选填)     | 不超过200个  | 字符       |   |   |  |  |
|            |          |          |   |   |  |  |
| <b>*</b> # |          |          |   |   |  |  |

#### • 效果验证:

|                                                                                                    | 服务头例列表 | 接口列表       | 服务鉴权             | 服务路由               | 服务限流   | 服务熔断 | 服务事件   |                     |    |                                                                                     |
|----------------------------------------------------------------------------------------------------|--------|------------|------------------|--------------------|--------|------|--------|---------------------|----|-------------------------------------------------------------------------------------|
| f建限流规I                                                                                                    | ).     |            |                  |                    |        |      |        |                     |    |                                                                                     |
| 山名                                                                                                    |        | 限流请求数/单位   | 时间               | 限流粒度               |        |      | 生效状态 ⑦ | 修改时间                | 描述 | 操作                                                                                  |
|                                                                                                    |        | 20 次/ 10 秒 |                  | 全局限流               |        |      |        | 2021-07-08 20:32:19 |    | 编辑 删除                                                                               |
| 1 条                                                                                                    |        |            |                  |                    |        |      |        |                     |    | 10 ▼ 条/页 🛛 ∢ 1 /1 ট                                                                 |
| 情求数(次                                                                                                    | 2)     |            |                  |                    |        |      |        |                     |    |                                                                                     |
| 近1小时                                                                                                    | 近24小时  | 近7天 202    | 1-07-08 21:52:58 | - 2021-07-08 22:52 | 2:58 💼 |      |        |                     |    |                                                                                     |
|                                                                                                    |        |            |                  |                    |        |      |        |                     |    |                                                                                     |
| 求数(次)                                                                                                    |        |            |                  |                    |        |      |        |                     |    | 0                                                                                   |
| 求数(次)<br>,000                                                                                                    |        |            |                  |                    |        |      |        |                     |    | Ŷ                                                                                   |
| R数 (次)                                                                                                    |        |            |                  |                    |        |      |        |                     |    | 0                                                                                   |
| 改(次)<br>000<br>00<br>00                                                                                                    |        |            |                  |                    |        |      |        |                     |    | 0                                                                                   |
| 数(次)<br>2000<br>00<br>00<br>00<br>00                                                                                                    |        |            |                  |                    |        |      |        |                     |    |                                                                                     |
| R数 (次)<br>000<br>000<br>000<br>000<br>000<br>000                                                                                                    |        |            |                  |                    |        |      |        |                     |    | 2021-07-08 22:49:00                                                                 |
| <ul> <li>R数 (次)</li> <li>000</li> <li>000</li> <li>000</li> <li>000</li> <li>000</li> <li>000</li> <li>000</li> <li>000</li> <li>000</li> <li>000</li> <li>000</li> <li>000</li> <li>000</li> <li>000</li> <li>000</li> <li>000</li> <li>000</li> </ul> |        |            |                  |                    |        |      |        |                     |    | 2021-07-08 22:49:00<br>_ 接收请求数 10000次                                               |
| 求数 (次)<br>000<br>000<br>000<br>000<br>000<br>000<br>000<br>000<br>000<br>0                                                                                                    |        |            |                  |                    |        |      |        |                     |    | 2021-07-08 22:49:00<br>- 接收请求数 10000次<br>- 被限制请求数 9980次<br>统计方式: sum<br>统计和度: 1分钟   |
| 家数 (次)<br>000<br>000<br>000<br>000<br>000<br>000<br>000<br>000<br>000<br>0                                                                                                    |        |            |                  |                    |        |      |        |                     |    | 2021-07-08 22:49:00<br>- 接收请求数 10000 次<br>- 被限制请求数 9980 次<br>统计方式: sum<br>统计粒度: 1分钟 |

# 验证服务鉴权功能

服务鉴权详细介绍请参见 服务鉴权。

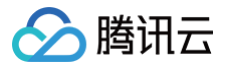

- 电商典型场景: 后端敏感业务需要对访问权限进行控制。
- 场景:对于后台商品管理模块,仅支持有权限的服务对它进行访问。例如,在这个场景中,我们限制 gateway 微服 务可以不访问 mall admin 微服务,所有从 gateway 发起的请求都会被拒绝。
- 配置方式:在 腾讯微服务平台控制台 > TSF Consul > 服务治理页面找到 mall-admin 服务,进入服务详情页面,配置服务鉴权规则。

| ← 编辑 |                              |           |      |                  |
|------|------------------------------|-----------|------|------------------|
| 规则名  | test<br>最长为60个字符,不允许以空格开头或结尾 |           |      |                  |
| 类型   | ○ 白名単   ○ 黑名単                |           |      |                  |
| 鉴权标签 | 标签类型                         | 标签名       | 逻辑关系 | 值                |
|      | 系统标签                         | , 上游服务名 ▼ | 等于   | • mail-gateway • |
|      | 新增标签                         |           |      |                  |
| 完成   | 取消                           |           |      |                  |

#### • 效果验证:

| 基本信息      | 标签                     | 自定义Metadata                  |        |              |                                              |
|-----------|------------------------|------------------------------|--------|--------------|----------------------------------------------|
| Span 名    | http,http:/ad          | min/login                    |        |              |                                              |
| Span ID   | a05                    |                              |        |              |                                              |
| Parent ID | f64caf17dca            | 15f8b                        |        |              |                                              |
| 服务实例 IP   | 17215                  |                              |        |              |                                              |
| 听在命名空间    | cls-tsf-demo           | _default (namespace-         | )      |              |                                              |
| 所在部署组     | mall-admin (           | (group-)                     |        |              |                                              |
| 听在泳道      | -                      |                              |        |              |                                              |
| 犬态        | 500                    |                              |        |              |                                              |
| 介段耗时      | ma                     | all-gateway(172.30.0.121: 0) |        | mall-admin(1 | 172.30.0.15: 8080)                           |
|           | Client Send<br>累计时延 0  | ms                           | 0.59ms |              | Server Receive<br>累计时延 0.59ms                |
|           | Client Recei<br>累计时延 8 | ve<br>046.69ms               | 0.82ms |              | - 8045.28ms<br>Server Send<br>累计时延 8045.87ms |

# 自动化部署

当应用非常多,不希望使用控制台逐个部署怎么办呢? 或者已经使用了 jenkins、travis 等工具,如何对接到 TSF 平台 上呢?我们可以参见下面的操作来进行实践。

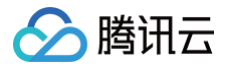

mall-demo 程序包 中的 deploy.py 脚本支持自动上传和部署一个新的应用到现有的集群中,默认选择集群中可用实 例中的第一个实例机器部署应用。

1. 在 deploy 目录下的 deploy.py 文件中配置 secret\_id、secret\_key, clusterId 和 namespace 等参数。

| 参数                   | 是否必<br>选 | 说明                                              |
|----------------------|----------|-------------------------------------------------|
| path                 | 必选       | 程序包路径。                                          |
| applicationN<br>ame  | 必选       | 应用名称。                                           |
| appld                | 必选       | 账号 AppID。                                       |
| groupName            | 可选       | 默认采用和应用名称同名,不可重复。                               |
| microservic<br>eType | 可选       | 默认"NATIVE"云原生应用。否,填写"N"。                        |
| applicationT<br>ype  | 可选       | 默认"V"表示虚拟机部署。                                   |
| pkgVersion           | 可选       | 上传的程序包版本号,默认当前时间戳,时间戳格<br>式: "YYYYmmddHHMMSS" 。 |

2. 在 travis.yml 中添加脚本任务和任务所需的执行参数。依次是:程序包路径、应用名和 APPID。

- ./scripts/deploy.py mall-demo/target/mall-demo-1.0-SNAPSHOT.jar "test"
"1234567890"

3. 提交 commit,并且推送到远程分支,自动触发 Travis CI 流程。Travis 流程执行成功。

| Search all repositories Q 🗟 supergunme / tsf-test 🔘 Luid passing |                                          |                    |                                  |                                                      |                       |  |  |
|------------------------------------------------------------------|------------------------------------------|--------------------|----------------------------------|------------------------------------------------------|-----------------------|--|--|
| My Repositories Running (0/0) +                                  | Current Branches Build History Pull      | Requests           |                                  |                                                      | More options $\equiv$ |  |  |
| ✓ supergunme/tsf-test <                                          | ✓ gardenqiu-fix d<br>i HaveNoEnglishName | leploy 1.0.3       | -∽ #20 passed<br>-∽ dbe6bf9 2    | () 1 min 13 sec<br>77 2 hours ago                    | 0                     |  |  |
| Finished: 2 hours ago                                            | ✓ gardenqiu-fix d j IHaveNoEnglishName   | leploy 1.0.2       | -0- #19 passed<br>-0- a5c63e6 ∠2 | () 2 min 50 sec<br>2 hours ago                       | 0                     |  |  |
|                                                                  | ✓ master U<br>O IHaveNoEnglishName       | Ipdate .travis.yml | -≎- #18 passed<br>-◇- ¢48b373 @  | <ul> <li>6 min 5 sec</li> <li>2 hours ago</li> </ul> |                       |  |  |

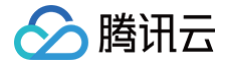

# Spring Cloud Alibaba 应用迁移

最近更新时间: 2023-10-17 15:01:31

# 操作场景

应用迁移到 TSF 平台后即可享受平台一站式微服务解决方案:管理资源和应用更加便利、丰富的服务治理能力、多维度 的监控和跨可用区高可用方案等。

本文介绍从 Spring Cloud Alibaba 迁移到 TSF 平台所需的改造工作,经过改造后,服务可以在 TSF 平台上成功注册 和互相调用。现在就目前 Spring Cloud Alibaba 常见的 Restful 和 Dubbo 两类服务框架,分别说明改造方法。

# Restful 服务改造

这部分改造主要包括删除 Nacos 依赖和配置、添加 TSF 的依赖和启动类的注解。

## 步骤1: 依赖调整

1. 以下 Nacos 配置中心、注册中心、Spring Boot、Spring Cloud 的依赖,在迁移的时候,需要删除。

|                                                                                                    | <proup1d>org.springiramework.boot</proup1d>                                                                                                    |
|----------------------------------------------------------------------------------------------------|----------------------------------------------------------------------------------------------------|
|                                                                                                    | <artifactid>spring-boot-starter-web</artifactid>                                                                                                    |
|                                                                                                    |                                                                                                    |
|                                                                                                    |                                                                                                    |
|                                                                                                    | <groupid>com.alibaba.cloud</groupid>                                                                                                    |
|                                                                                                    | <artifactid>spring-cloud-starter-alibaba-nacos-</artifactid>                                                                                                    |
| config                                                                                                    |                                                                                                    |
|                                                                                                    |                                                                                                    |
|                                                                                                    |                                                                                                    |
|                                                                                                    | <proupid>com.alibaba.cloud</proupid>                                                                                                    |
|                                                                                                    | <pre><artifactid>spring-cloud-starter-alibaba-nacos-</artifactid></pre>                                                                                                    |
| discoverv <td></td>                                                                                                    |                                                                                                    |
| aibeovery v/arerraee                                                                                                    |                                                                                                    |
|                                                                                                    |                                                                                                    |
|                                                                                                    |                                                                                                    |
|                                                                                                    |                                                                                                    |
|                                                                                                    | <groupid>org.springframework.boot</groupid>                                                                                                    |
|                                                                                                    | <groupid>org.springframework.boot</groupid><br><artifactid>spring-boot-starter-actuator</artifactid>                                                                                                    |
|                                                                                                    | <groupid>org.springframework.boot</groupid><br><artifactid>spring-boot-starter-actuator</artifactid>                                                                                                    |
|                                                                                                    | <proupid>org.springframework.boot</proupid><br><artifactid>spring-boot-starter-actuator</artifactid><br>oud Open Feign>                                                                                                    |
|                                                                                                    | <proupid>org.springframework.boot<br/><artifactid>spring-boot-starter-actuator</artifactid><br/>oud Open Feign&gt;</proupid>                                                                                                    |
|                                                                                                    | <proupid>org.springframework.boot</proupid><br><artifactid>spring-boot-starter-actuator</artifactid><br>oud Open Feign><br><groupid>org.springframework.cloud</groupid>                                                                     |
|                                                                                                    | <proupid>org.springframework.boot<br/><artifactid>spring-boot-starter-actuator</artifactid><br/>oud Open Feign&gt;<br/><groupid>org.springframework.cloud</groupid><br/><artifactid>spring-cloud-starter-</artifactid></proupid>            |
| <br><dependency><br/></dependency><br>Spring Clc<br <dependency><br/>openfeign<td><proupid>org.springframework.boot</proupid><br/><artifactid>spring-boot-starter-actuator</artifactid><br/>oud Open Feign&gt;<br/><groupid>org.springframework.cloud</groupid><br/><artifactid>spring-cloud-starter-<br/>Id&gt;</artifactid></td></dependency> | <proupid>org.springframework.boot</proupid><br><artifactid>spring-boot-starter-actuator</artifactid><br>oud Open Feign><br><groupid>org.springframework.cloud</groupid><br><artifactid>spring-cloud-starter-<br/>Id&gt;</artifactid>        |
| <br><dependency><br/></dependency><br>Spring Clc<br <dependency><br/>openfeign</dependency>                                                                                                    | <proupid>org.springframework.boot<br/><artifactid>spring-boot-starter-actuator</artifactid><br/>oud Open Feign&gt;<br/><groupid>org.springframework.cloud</groupid><br/><artifactid>spring-cloud-starter-<br/>Id&gt;</artifactid></proupid> |

2. 添加 TSF 依赖, TSF SDK 已经包含 Spring Boot、Spring Cloud 的依赖。

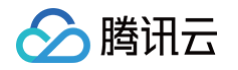

| <groupid>com.tencent.tsf</groupid>                          |
|-------------------------------------------------------------|
| <artifactid>spring-cloud-tsf-starter</artifactid>           |
| <b><version><!-- 调整为</b--> SDK <b>版本号</b>&gt;</version></b> |
|                                                             |

步骤2:配置调整

() 说明

以下是 Nacos 服务注册中心和配置中心的配置项示例,在迁移时,要删除配置文件中这部分内容。 Nacos 服务注册中心

SDK 版本请参见 Spring Cloud 概述-SDK版本使用说明。

| <pre>spring.cloud.nacos.discovery.server-addr=127.0.0.1:8848</pre> |  |
|--------------------------------------------------------------------|--|
|                                                                    |  |
|                                                                    |  |
|                                                                    |  |
|                                                                    |  |
| <pre>spring.cloud.nacos.username=nacos</pre>                       |  |
| <pre>spring.cloud.nacos.password=nacos</pre>                       |  |
|                                                                    |  |
|                                                                    |  |
|                                                                    |  |
| <pre>management.endpoints.web.exposure.include=*</pre>             |  |
| management.endpoint.health.show-details=always                     |  |

#### Nacos 配置中心

spring.cloud.nacos.config.server-addr=127.0.0.1:8848

#nacos certification information
spring.cloud.nacos.username=nacos
spring.cloud.nacos.password=nacos

#spring.cloud.nacos.config.refreshable-dataids=common.properties
#spring.cloud.nacos.config.shared-data-ids=common.properties,basecommon\_properties

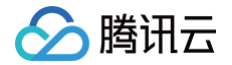

spring.cloud.nacos.config.shared-configs[0]= common333.properties
spring.cloud.nacos.config.shared-configs[1].data-id= common111.properties
spring.cloud.nacos.config.shared-configs[1].group= GROUP\_APP1
spring.cloud.nacos.config.shared-configs[1].refresh= true
spring.cloud.nacos.config.shared-configs[2]= common222.properties

#spring.cloud.nacos.config.ext-config[0]=ext.properties
spring.cloud.nacos.config.extension-configs[0].dataid= extension1.properties
spring.cloud.nacos.config.extension-configs[0].refresh= true
spring.cloud.nacos.config.extension-configs[1]= extension2.properties
spring.cloud.nacos.config.extension-configs[2].data-id= extension3.jso

#### 步骤3:代码调整

向应用启动类中添加 @EnableTsf 注解。

#### 步骤4: 应用部署

实现以上三步操作并且成功编译打包后,即完成改造,进入应用部署环节。TSF 平台支持多种应用类型,Restful 应用 可以采用普通应用类型进行部署,更多信息请参见 <mark>虚拟机托管应用</mark>,按照文档指引操作即可。

# Dubbo 服务改造

TSF 平台纳管 Spring Cloud Alibaba Dubbo 应用采用的是 TSF Mesh 技术,TSF Mesh 支持 Dubbo、HTTP 等协议,通过 Sidecar 注册到服务注册中心、处理服务间通信。

改造主要涉及两方面内容:

- 一个是 Mesh 化,引入 Sidecar。
- 另一个是移除原有注册中心的依赖和配置。TSF 兼容双注册,在不移除原有注册中心的情况下,经过少量代码调整, 也可以成功部署应用,但是为了降低程序包的大小,加快应用部署和启动速度,建议要移除原有注册中心的依赖和配置。

#### 步骤1: Mesh 改造

#### 服务定义和注册(必选)

创建 spec.yaml 文件,定义服务名、暴露的端口和协议,服务名和接口名相同。由于 Dubbo 2 采用的是接口级服务发 现,所以需要每个接口都要进行定义,在最新版的 Dubbo 3 中,采用了应用级服务发现,操作会简化很多。

```
apiVersion: v1
kind: Application
spec1:
   services:
   - name: com.dubbo.service.UserService
   ports:
```

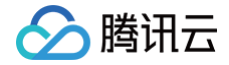

```
- targetPort: 20881
    protocol: dubbo
healthCheck:
    path:
```

#### API 定义和上报(可选)

创建 apis 目录,该目录放置服务的 API 定义。一个服务对应一个 yaml 文件,文件名即服务名,API 遵循 OPENAPI 3.0 规范。

```
openapi: 3.0.0
       description: Payment Required
       description: Forbidden
/health:
    responses:
       description: OK
        description: Unauthorized
        description: Payment Required
```

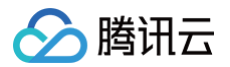

#### **'**403**'**:

description: Forbidden

#### 调用链 Header 传递(可选)

要实现 Mesh 应用调用链和服务依赖拓扑功能,需要在请求中带上9个相关 header。

# 

参见文档:开发使用指引

## 步骤2: 依赖调整

删除 Nacos 服务注册和配置的依赖,如下例:

| <proupid>com.alibaba.cloud</proupid>                         |  |
|--------------------------------------------------------------|--|
| <artifactid>spring-cloud-starter-alibaba-nacos-</artifactid> |  |
| config                                                       |  |
|                                                              |  |
|                                                              |  |
| <proupid>com.alibaba.cloud</proupid>                         |  |
| <artifactid>spring-cloud-starter-alibaba-nacos-</artifactid> |  |
| discovery                                                    |  |
|                                                              |  |

# 步骤3:配置调整

关闭 Dubbo 服务注册中心配置,如下例:

```
spring.cloud.nacos.discovery.server-addr=127.0.0.1:8848
#spring.cloud.nacos.discovery.instance-enabled=true
```

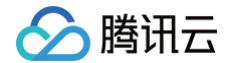

spring.cloud.nacos.username=nacos
spring.cloud.nacos.password=nacos

management.endpoints.web.exposure.include=\*
management.endpoint.health.show-details=always

#### 删除 Nacos 配置中心的配置,如下例:

spring.cloud.nacos.config.server-addr=127.0.0.1:8848

#nacos certification information
spring.cloud.nacos.username=nacos
spring.cloud.nacos.password=nacos

#spring.cloud.nacos.config.refreshable-dataids=common.properties
#spring.cloud.nacos.config.shared-data-ids=common.properties,basecommon.properties

spring.cloud.nacos.config.shared-configs[0]= common333.properties
spring.cloud.nacos.config.shared-configs[1].data-id= common111.properties
spring.cloud.nacos.config.shared-configs[1].group= GROUP\_APP1
spring.cloud.nacos.config.shared-configs[1].refresh= true
spring.cloud.nacos.config.shared-configs[2]= common222.properties

#spring.cloud.nacos.config.ext-config[0]=ext.properties
spring.cloud.nacos.config.extension-configs[0].dataid= extension1.properties
spring.cloud.nacos.config.extension-configs[0].refresh= true
spring.cloud.nacos.config.extension-configs[1]= extension2.properties
spring.cloud.nacos.config.extension-configs[2].data-id= extension3.jsc

#### 删除 Hystrix 配置:

feign: hystrix: enabled: tru

# 🔗 腾讯云

# 步骤4:代码调整

- **1. 删除服务发现的注解** @EnableDiscoveryClient 。
- 2. 服务消费端的 @Reference 注解添加 url 属性,属性值为 dubbo: //服务名:端口 ,添加 check=false 属 性。在兼容双注册的场景下,这个代码需要额外添加。

# 步骤5: 应用部署

代码改造完并且成功编译打包后,进入应用部署环节。在 TSF 平台创建 Mesh 应用类型进行部署,更多信息请参见 虚 <mark>拟机托管应用</mark>,按照文档指引操作即可。